www.klimaanlagen.wien

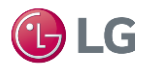

# Integriertes WLAN

Egal wann, wo und wie viele Klimageräte Sie installiert haben, mit den neuen Geräten haben Sie auf Ihre AC-Geräte bequem von Ihrem Smartphone (unterstützt Android- und iOS-Systeme) aus Zugriff. AIR CONDITIONER1 64°F Air Flow Mode Lüftungstechnik OOF OLG

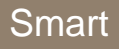

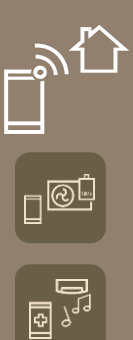

ARTCOOL

Deluxe

# **Integriertes WLAN** Mobile Steuerung Ihrer Geräte

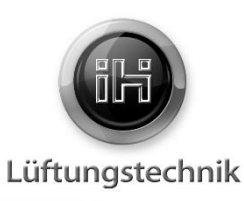

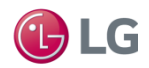

# Was kann integriertes WLAN?

Einfache und bequeme Steuerung Ihres LG-Gerätes von nahezu überall aus. Die neuen Single- und Multi-Inneneinheiten der Serie Artcool, Deluxe und StandardPlus Sind alle bereits mit einem integrierten WLAN Modul ausgestattet.

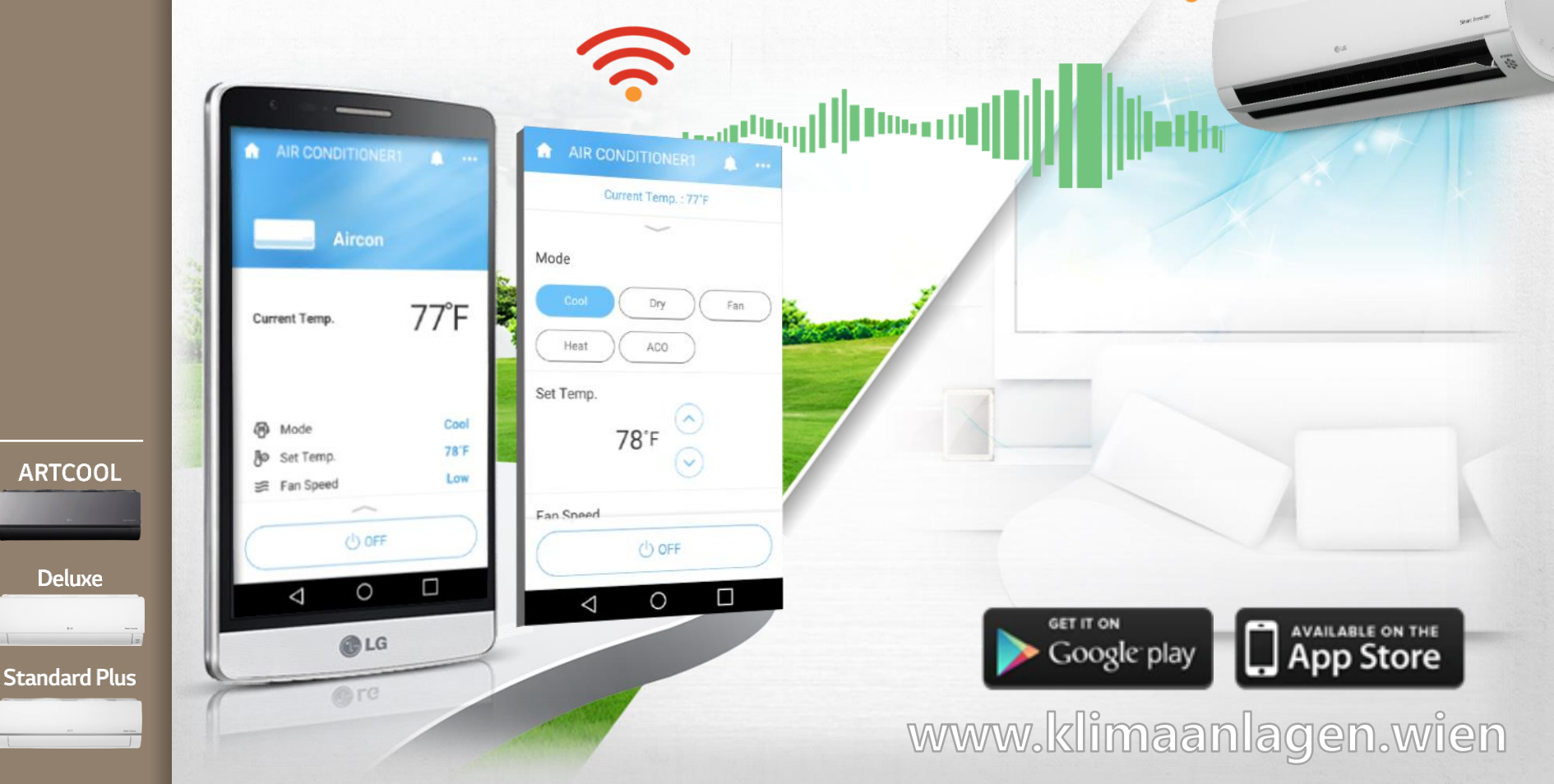

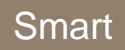

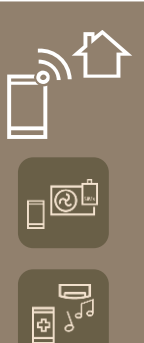

## **S**o funktioniert es

**Integriertes WLAN** 

Mobile Steuerung Ihrer Geräte

# 🕒 LG

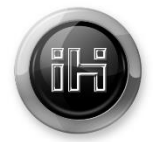

Lüftungstechnik

# WLAN Verbindung

Steuern Sie Ihr AC-Gerät mit der exklusiven LG-App wann und wo Sie wollen über ein oder mehrere netzfähige Geräte (Smartphone/Tablet/Laptop/PC) .

www.klimaanlagen.wien

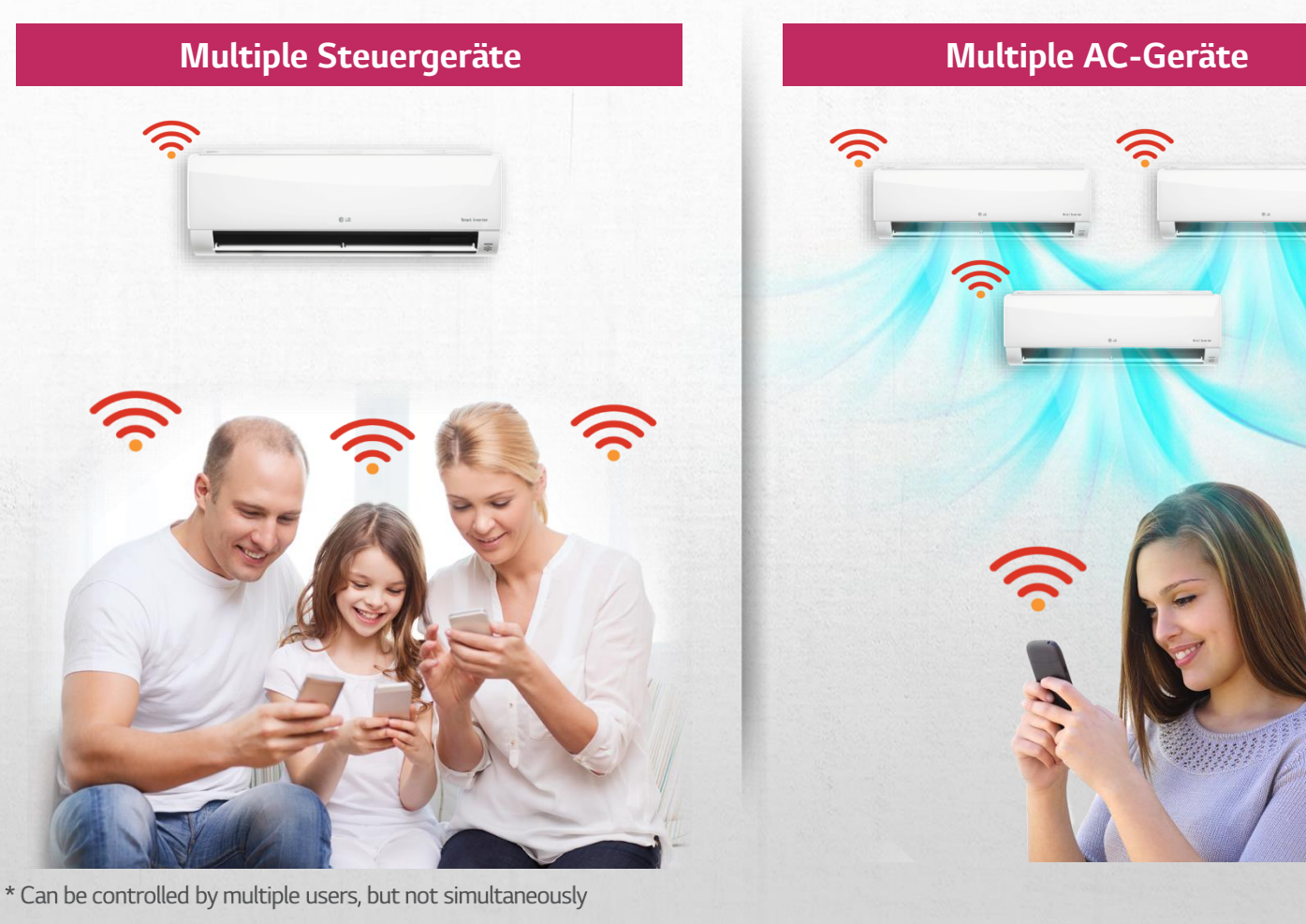

ARTCOOL

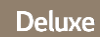

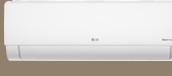

Standard Plus

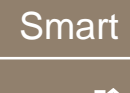

# Vorzüge Integriertes WLAN

Mobile Steuerung Ihrer Geräte

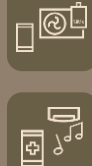

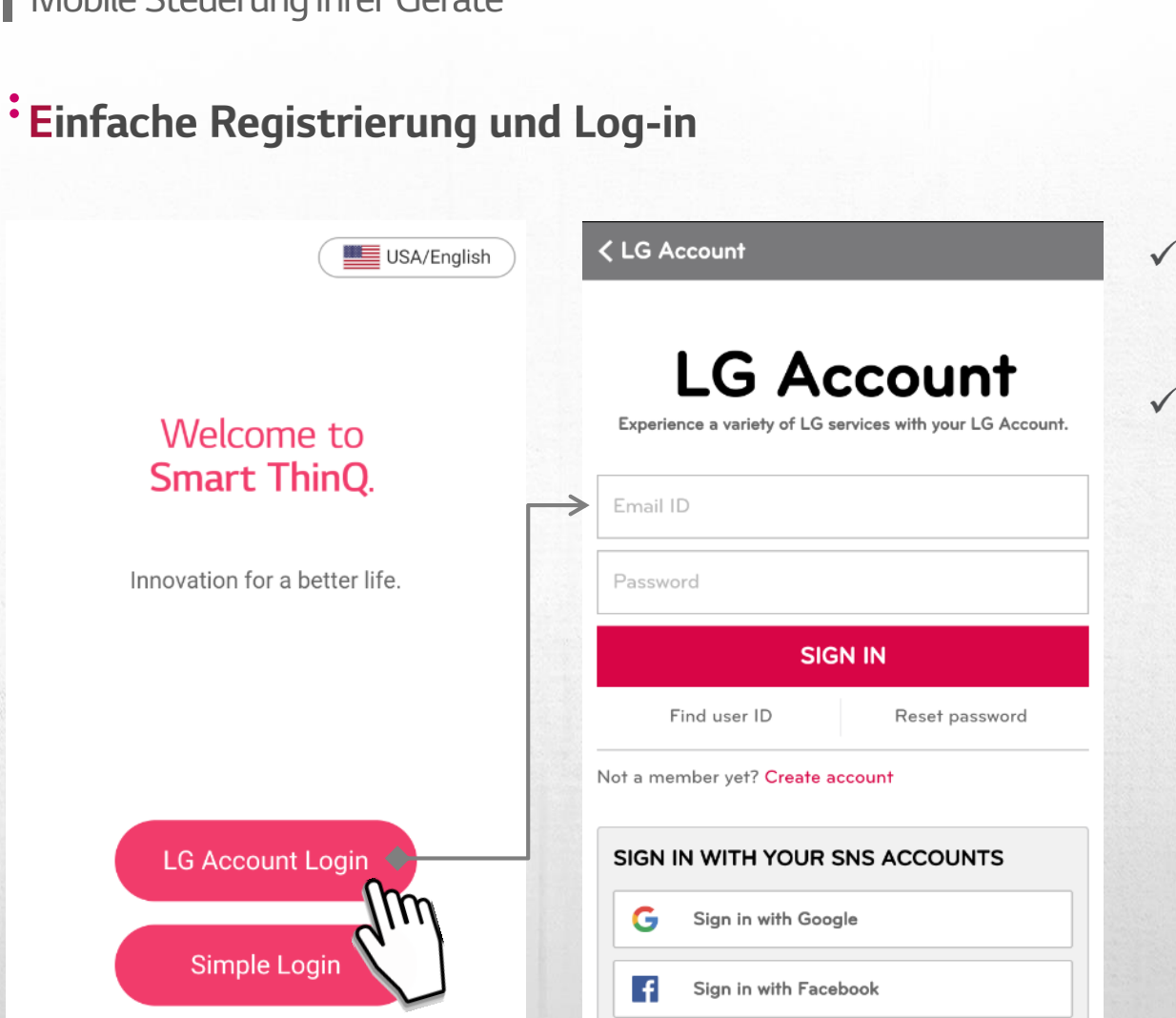

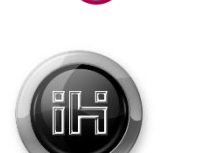

Lüftungstechnik

- ✓ Einfaches einloggen mit LG Account
  - Einloggen über
    soziale Netzwerke
    (Google oder
    Facebook Account)

ARTCOOL

Deluxe

Standard Plus

www.klimaanlagen.wien

LG Smart ThinQ App Installation

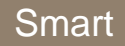

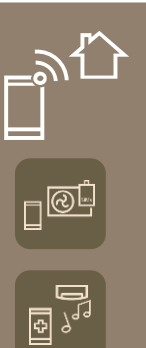

# Vorzüge Integriertes WLAN

# <sup>•</sup>Einfache Bedienung, viele Funktionen

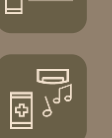

ARTCOOL

Deluxe

Standard Plus

**m** 

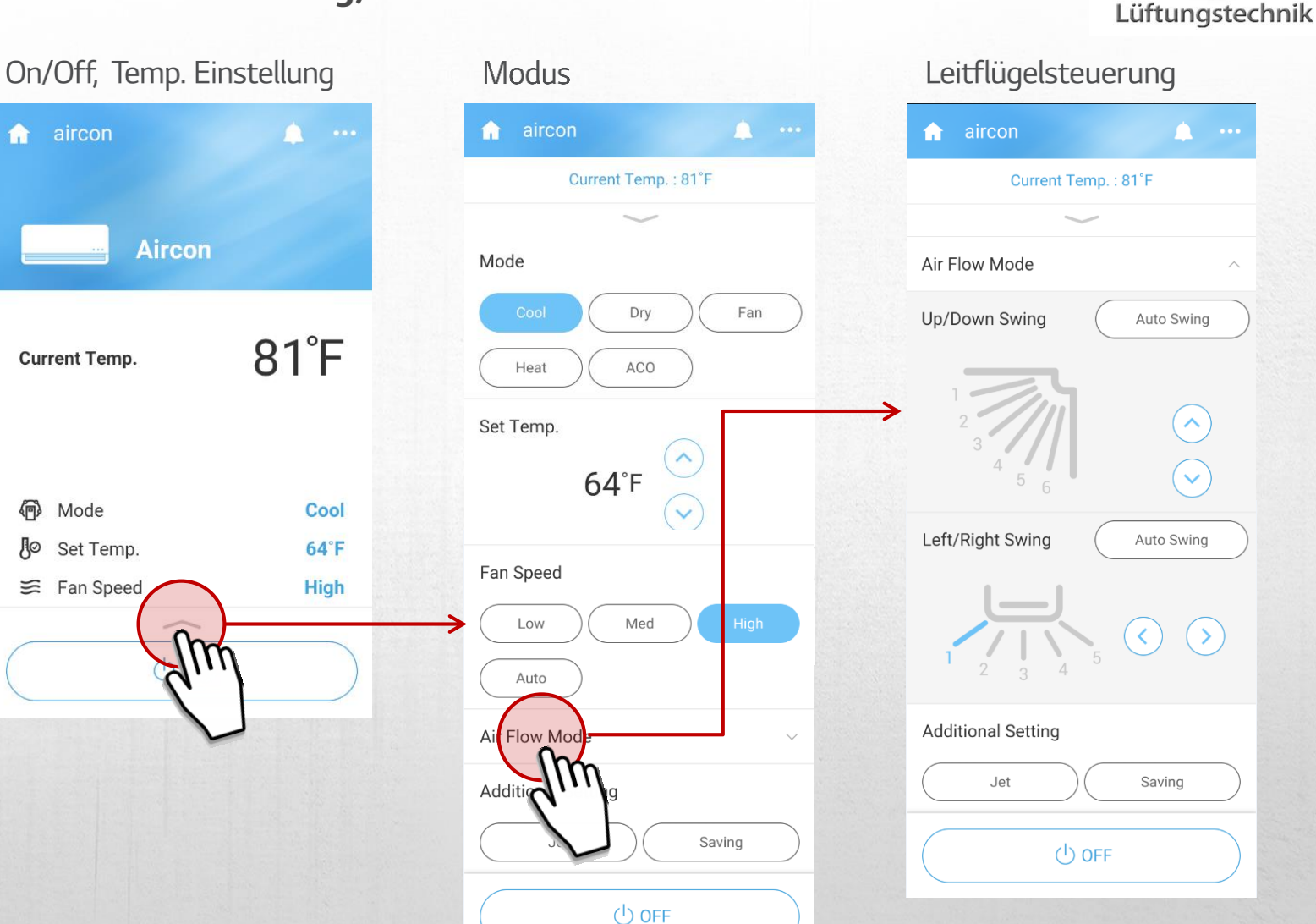

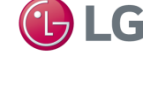

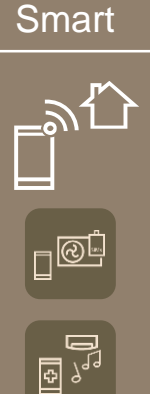

#### Vorzüge Integriertes WLAN Einfache Bedienung, viele Funktionen Zeitschaltuhr-Funktionen 🏫 aircon P 0 Reservation Filter M General Sleep Timer OFF Settings Off Timer OFF Mode On Timer OFF Set Temp. Repeat 😂 Fan Speed Weekly reservation ON ARTCOOL Deluxe Standard Plus www.klimaanlagen.wien

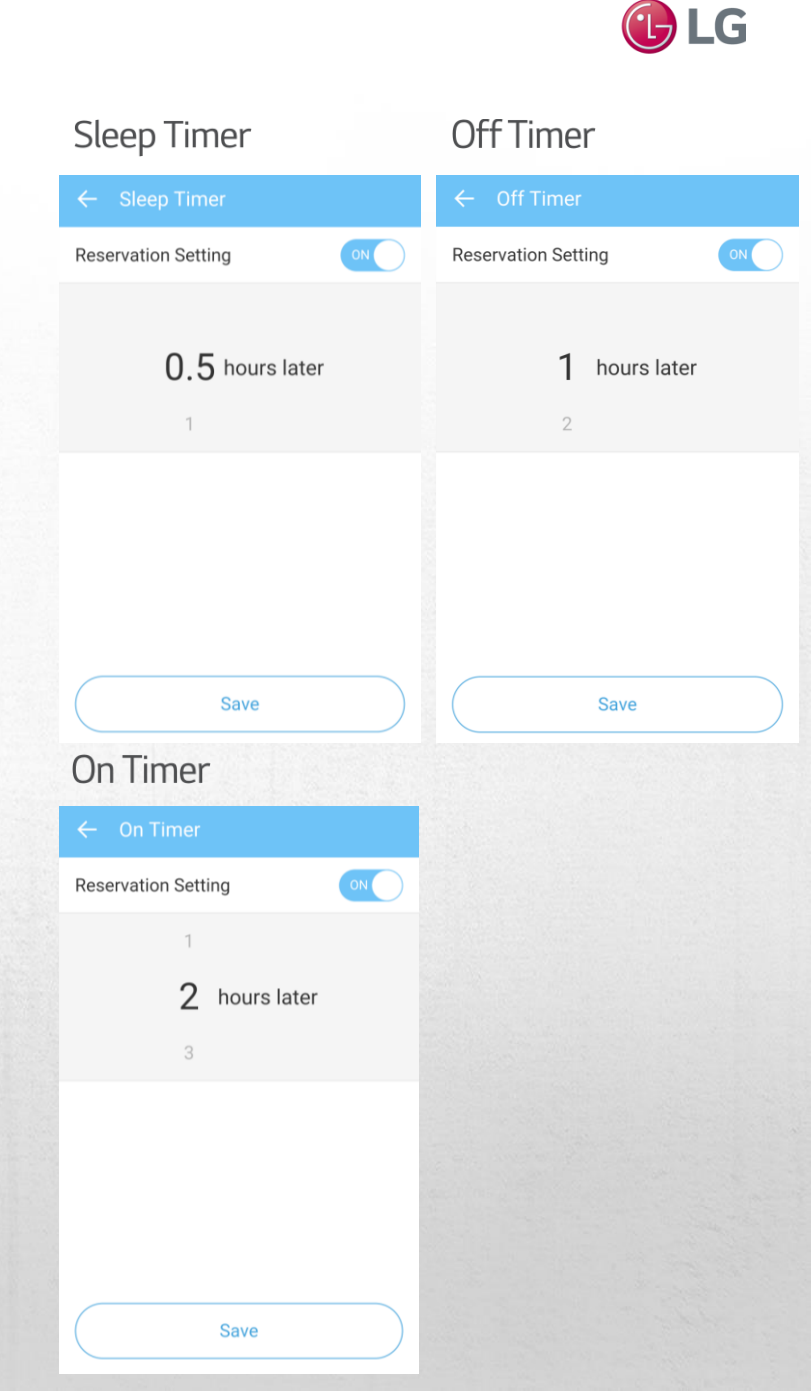

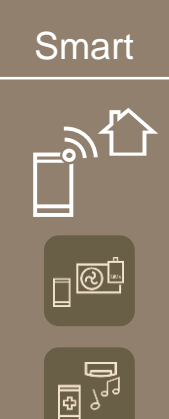

ARTCOOL

Deluxe

**Standard Plus** 

# Vorzüge Integriertes WLAN

# <sup>•</sup>Einfache Bedienung, viele Funktionen

#### Zeitschaltuhr-Funktionen

| Reservation Filter | Reservation        |     |  |
|--------------------|--------------------|-----|--|
| Settings           | Sleep Timer        | OFF |  |
|                    | Off Timer          | OFF |  |
| Node               | On Timer           | OFF |  |
| ੴ Set Temp.        | Repeat             |     |  |
| $\rightarrow$      | Weekly reservation | ON  |  |
|                    |                    |     |  |
|                    |                    |     |  |
|                    |                    |     |  |
|                    |                    |     |  |
|                    |                    |     |  |

#### Wöchentliche Timer

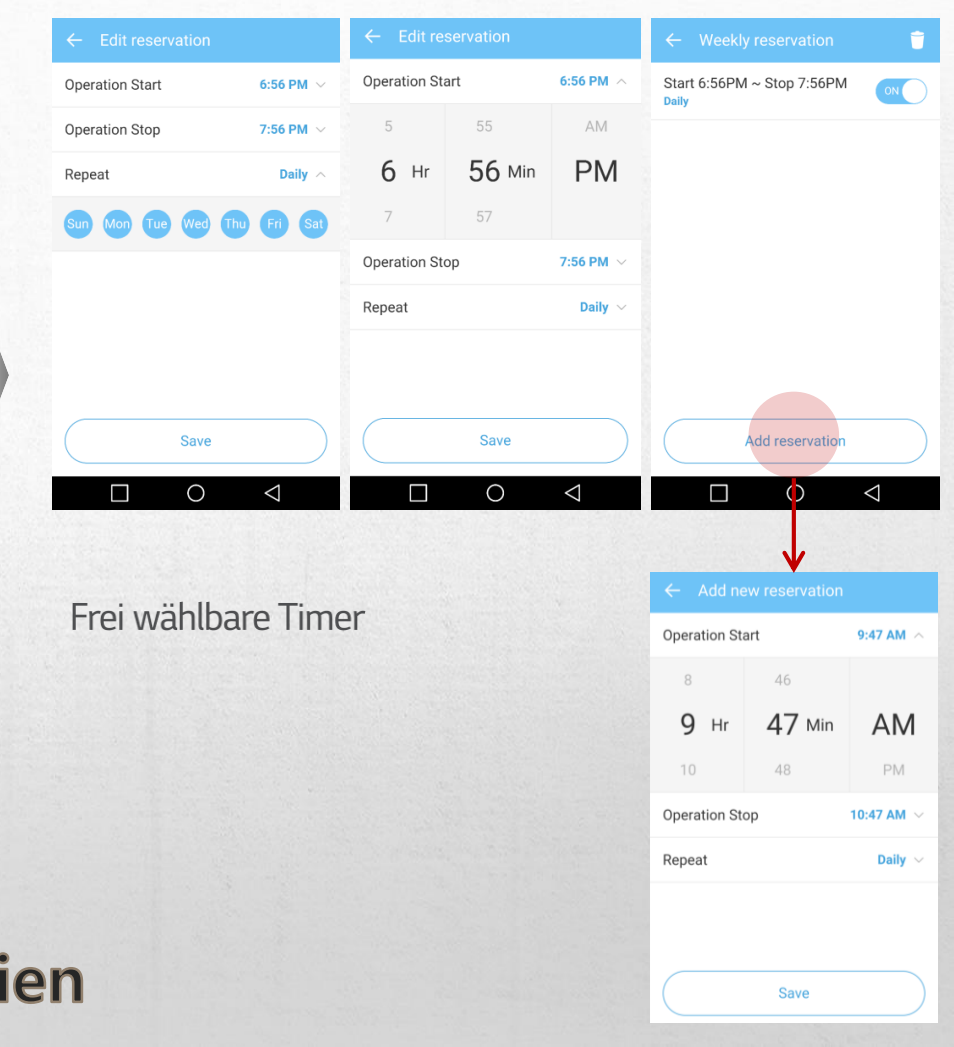

#### Smart

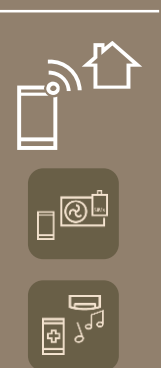

ARTCOOL

Deluxe

Standard Plus

#### Vorzüge

# Integriertes WLAN

# Einfache Verwaltung

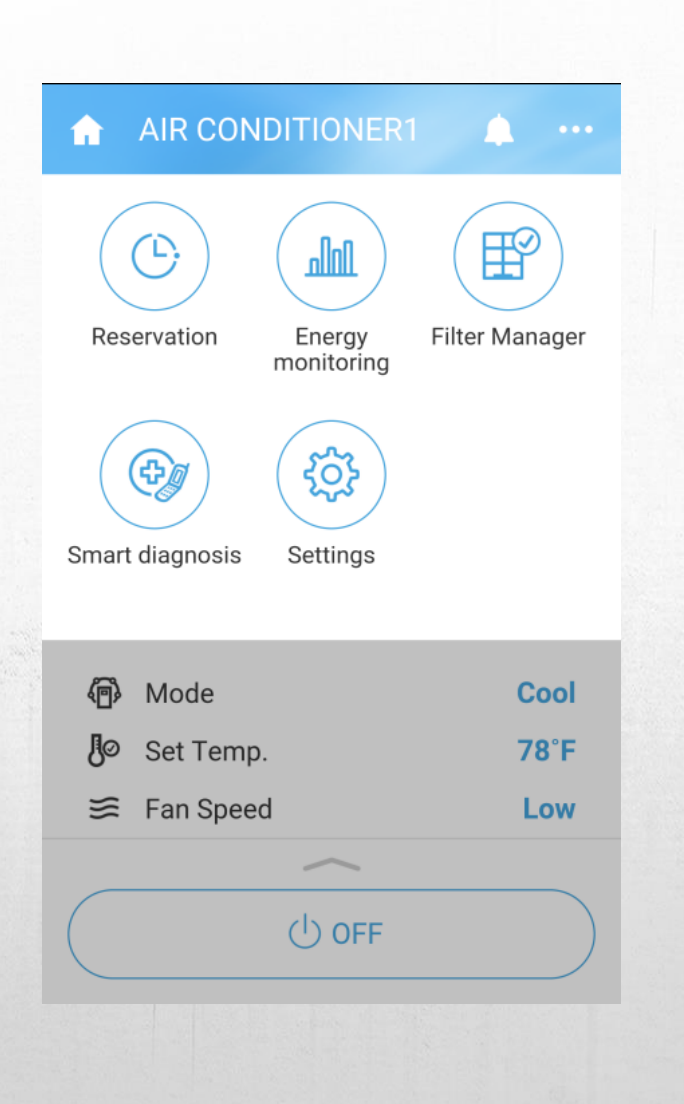

#### Überwachung des Energieverbrauchs

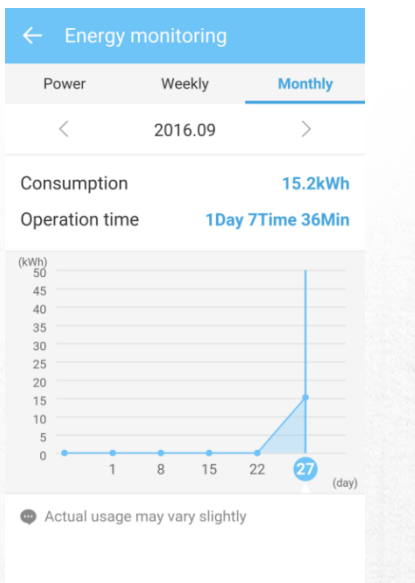

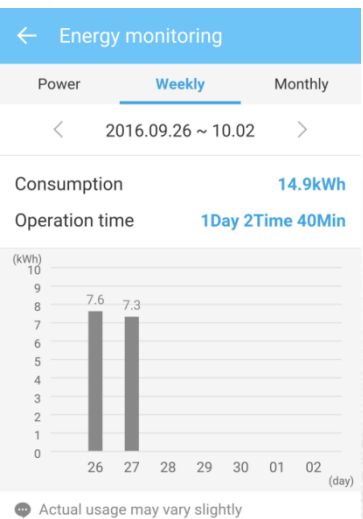

#### Filter Management Smart Diagnose ? Smart Diagnosis™ If you use the smart diagnosis function, you will be provided with the useful information such as a correct way of using the product based on the pattern of use. In addition, if you feel uncomfortable while using the product, we will give you a guideline for troubleshooting on your own. **View Diagnosis**

# AIR CONDITIONER1 Usage: 12hr | Remaining: 708hr 99% 50 Filter exchange

#### Smart

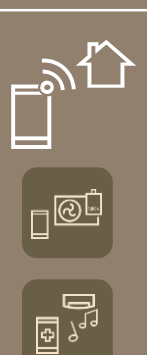

## Vorzüge

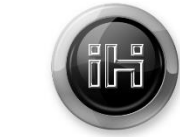

Lüftungstechnik

Mobile Steuerung Ihrer AC-Geräte

**Integriertes WLAN** 

# Integrierte Haushaltsgeräte

Kontrolle über all Ihre Haushaltsgeräte von einem Gerät aus

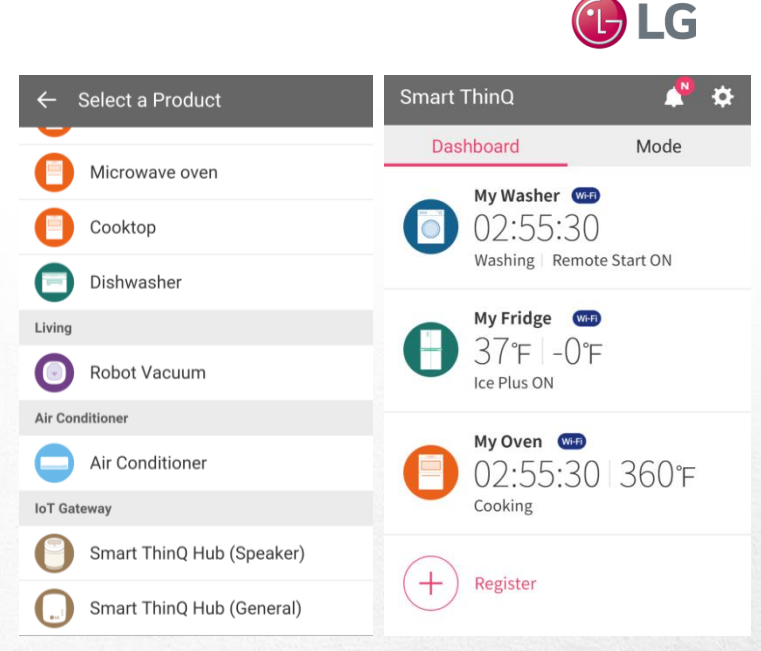

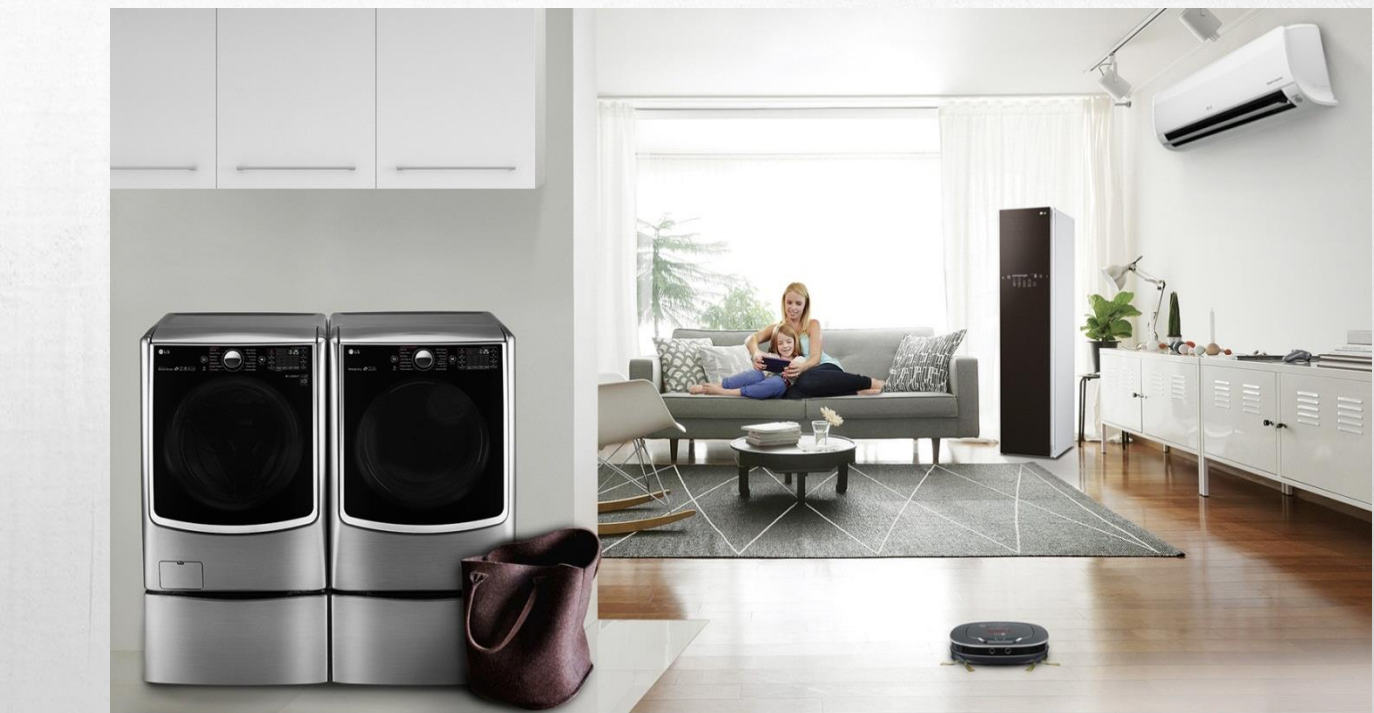

ARTCOOL

Deluxe

Standard Plus

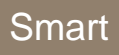

# <sup>•</sup>LG Smart ThinQ Installation

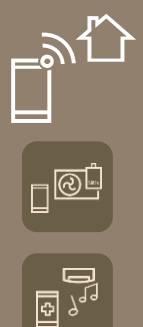

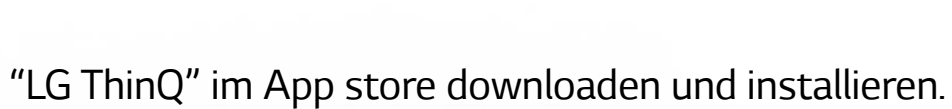

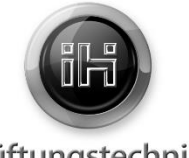

🕒 LG

Lüftungstechnik

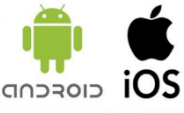

#### Account erstellen

| < LG Account                                                        | < Terms of service                                         | < Terms of service                                         |  |  |
|---------------------------------------------------------------------|------------------------------------------------------------|------------------------------------------------------------|--|--|
|                                                                     | Read and accept the terms & conditions and privacy policy. | Read and accept the terms & conditions and privacy policy. |  |  |
| Experience a variety of LG services with your LG Account.           | Select all                                                 | Select all                                                 |  |  |
| Email ID                                                            | Terms of Use                                               | C Terms of Use                                             |  |  |
| Password                                                            | LG SmartHome                                               |                                                            |  |  |
| SIGN IN                                                             | Terms of Use                                               | Attention                                                  |  |  |
| Find user ID Reset password                                         | Privacy Policy                                             | I have read and agree to all terms & conditions.           |  |  |
| Not a member yet? Create account                                    |                                                            |                                                            |  |  |
| SIGN IN WITH YOU ACCOUNTS.                                          | Previous Agree                                             | OK Cancel                                                  |  |  |
| G Sign in with Google                                               | Copyright © LG Electronics. All Rights Reserved.           | Copyright ID LEFERCEMENT, All Rights Reserved.             |  |  |
| Sign in with Facebook                                               |                                                            |                                                            |  |  |
| Copyright © LG Electronics. All Rights Reserved. (Customer support) |                                                            |                                                            |  |  |
|                                                                     |                                                            |                                                            |  |  |
|                                                                     |                                                            |                                                            |  |  |
|                                                                     |                                                            |                                                            |  |  |

Wählen Sie "Create account".

Akzeptieren Sie die AGBs und drücken Sie dann "Apply".

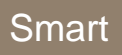

# <u>r</u>@ů

< Cre

| LG | Smart | ThinO                                 | Installation |
|----|-------|---------------------------------------|--------------|
|    |       | · · · · · · · · · · · · · · · · · · · |              |

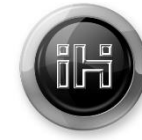

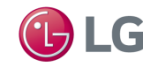

Lüftungstechnik

| Create LG Account                                                           |                    | Create LG Account                 |                          |
|-----------------------------------------------------------------------------|--------------------|-----------------------------------|--------------------------|
| EMAIL ID                                                                    |                    |                                   | ?                        |
| airconditioner@lge.com                                                      |                    | CONFIRM PASSWORD                  |                          |
| PASSWORD                                                                    |                    |                                   |                          |
|                                                                             | 2                  | COUNTRY                           |                          |
|                                                                             |                    | U.S.A                             |                          |
| CONFIRM PASSWORD                                                            |                    | BIRTH DATE                        |                          |
|                                                                             |                    | 1977 - 07                         | - 03 -                   |
| COUNTRY                                                                     |                    | OPT-IN                            |                          |
| U.S.A                                                                       |                    | Sign up to receive the latest pe  | we and energial offers   |
| BIRTH DATE                                                                  |                    | from LG. You will be notified of  | f important changes to   |
| 1977 - 07 -                                                                 | 03 -               | regardless of your opt-in setting | and privacy policy<br>g. |
| OPT-IN                                                                      |                    | Email opt-in                      | $\oslash$                |
| Sign up to receive the latest news a<br>from LG. You will be notified of im | and special offers | Cancel                            | ок                       |
| the service terms & conditions and<br>regardless of your opt-in setting.    | privacy policy     | Copyright © LG Electronics. A     | All Rights Reserved.     |

|                              | LG Account created.                                                                                  |
|------------------------------|----------------------------------------------------------------------------------------------------|
| A confirmation<br>Check your | nemail has been sent to <b>airconditioner@lge.co</b><br>email to verify and confirm your LG Account. |
| Any new acco                 | ounts with Emails that are not verified within 4<br>hours of sign-up will be deleted.                |
| * Please check t             | he spam folder of your email if you do not see<br>verification email in your inbox.                  |
| Capyr                        | SIGN IN                                                                                              |

Offne Sie die User-Registrierungsinformation, geben Sie die erforderlichen Daten an und dann wählen Sie "OK".

# www.klimaanlagen.wien

Sie erhalten eine Bestätigungsemail an die von Ihnen angegebene Adresse. Bitte drücken Sie "SIGN IN".

![](_page_11_Picture_0.jpeg)

ربه م

# LG Smart ThinQ Installation

WLAN Verbindung

![](_page_11_Picture_2.jpeg)

![](_page_11_Picture_3.jpeg)

Lüftungstechnik

| CLG Account                                                             | Smart ThinQ                             | ¢ (۵                                   | ← Choose Product     |                   |
|-------------------------------------------------------------------------|-----------------------------------------|----------------------------------------|----------------------|-------------------|
| LG Account<br>Experience a variety of LG services with your LG Account. | Dashboard                               | Mode                                   | Choose which type of | product you have. |
| airconditioner@lge.com                                                  |                                         |                                        |                      |                   |
| SIGN IN<br>Find user ID<br>Not a member yet? Create account             | No products<br>Register the product and | registered.<br>use the smart function. |                      | $(\Box)$          |
| SIGN IN WITH YOUR SNS ACCOUNTS                                          |                                         |                                        | Wall-mounted type    | Portable          |
| Copyright © LG Electronics. All Rights Reserved. Customer support       |                                         |                                        |                      |                   |
|                                                                         | Regis                                   |                                        |                      |                   |

Geben Sie ihre ID und ihr Passwort ein und drücken dann "SIGN IN". Sobald Sie "Register" gedrückt haben, erscheint der Produktauswahl-Screen. Wählen Sie entweder "Portable" oder "Wallmounted".

# www.klimaanlagen.wien

![](_page_12_Picture_0.jpeg)

10

# LG Smart ThinQ Installation

![](_page_12_Picture_2.jpeg)

![](_page_12_Picture_3.jpeg)

Lüftungstechnik

#### WLAN Verbindung

| ,                         |         |
|---------------------------|---------|
| jeongkyu_oh_Netgear3800   | £ \$    |
| takkyu.kim_netgear        | ę       |
| uLGE_gst                  | A @     |
| uLGE_md                   | ÷       |
| View password<br>WPA2-PSK | Connect |
| SDSS_A31                  | £ .     |

![](_page_12_Figure_7.jpeg)

![](_page_12_Picture_8.jpeg)

Suchen Sie den WLAN-Router mit dem Sie sich verbinden wollen und geben Sie das Passwort ein. Drücken Sie danach "Connect". Halten Sie auf der Fernbedienung des AC-Gerätes die oben dargestellten Knöpfe für etwa 3 Sekunden bis ein Bestätigungston vom Gerät zu hören ist.

![](_page_13_Figure_0.jpeg)

n@Ë

# <sup>LG</sup> Smart ThinQ Installation

![](_page_13_Picture_2.jpeg)

![](_page_13_Picture_3.jpeg)

Lüftungstechnik

![](_page_13_Picture_5.jpeg)

Überprüfen Sie ob der WLAN-Verbindungsindikator aufblinkt.

Nach dem Geräte-Reset drücken Sie bitte "Registration Complete".

#### Ihr Gerät ist nun bereit.

# www.klimaanlagen.wien